# バックアップとメンテ (2/2)

# ≪ メンテナンス編 ≫

2010(H22).3.24 T.Ogawa

## 目次

| 5. メンテナンスとは                          |  |
|--------------------------------------|--|
| 5.1 ソフトウェアェアのアップデート                  |  |
| 5.2 ハードディスクのメンテナンス                   |  |
| 6. CrystalDiskInfo(ディスクの健康状態の判定)     |  |
| 6.1 [CrystalDiskInfo] のダウンロードとインストール |  |
| 6.2 [CrystalDiskInfo] を用いた HDD の健康診断 |  |
| 6.2.1 [CrystalDiskInfo] の起動          |  |
| 6.2.2 [CrystalDiskInfo]の検査項目の見方      |  |
| 6.2.3 [健康状態]の判定                      |  |
| 6.3 S.M.A.R.T.の検査項目(抜粋)              |  |
| 7. HD Tune(ハードディスクの痛み具合の調査)          |  |
| 7.1 HDD Tune のダウンロードとインストール          |  |
| 7.1.1 HDD Tune のダウンロードとインストール        |  |
| 7.1.2 日本語パッチ化パッチのダウンロードとインストール       |  |
| 7.2 HD Tune のエラースキャンによる破損セクタの把握      |  |
| 7.3 HD Tune のベンチマークによるリトライ状況の確認      |  |
| 8. すっきり!!デフラグ(デフラグ、チェックディスク)         |  |
| 8.1. 「すっきり!!デフラグ」のダウンロードとインストール      |  |
| 8.2. スキャンディスク、デフラグを一括して実行            |  |

## 5. メンテナンスとは

PC ユーザが行うメンテナンスは、ソフトウェアのアップデートとハードディスクのメンテに 大別される。

#### 5.1 ソフトウェアェアのアップデート

ソフトウェアのアップデートには、ソフトウェアの修正・改善を行うもの、新機能の追加を行う もの、OSのバージョンアップに伴うもの、参照するデータの更新を行うもの等がある。 なお、既に会員の殆どが、ソフトウェアのアップデートを実施中と思うので、ここでは概要の説 明にとどめ、具体的な手順等の説明は省略する。

#### **(1)** Windows Update

Microsoft Update は、MS 社が提供する無償のオンラインサービスである。

「Microsoft Update」サイトに接続すると、自動的にユーザ PC のシステム状態を把握して、必要な Windows、Office 等のプログラムを自動的または半自動で更新するアップデートサービス である。Microsoft Update では、主に欠陥の修正、弱点の改善、機能の追加・改善についての アップデートを提供する。

- ・毎月の第2火曜日(時差のため日本では翌日の水曜日)に定期的に提供される。 なお、特に緊急を要する場合は、臨時に提供される。・・・月に0~2回程度?
- ・ 定期アップデートは、月に数件~10 数件あり、サイズは 10~数 10MB である。
   なお、SP(サービスパック) は数 100MB と大きく、ダウンロードに長時間を要するため、
   オプション提供となる。有償で CD での提供を受けることもできる。
- こまめにWindows Updateを行うことで、ウィルスが侵入するセキュリティホールをなくし、
   悪質な攻撃に対抗する環境を構築するなどセキュリティ強化ができる。
- ・ Windows Update のアップデート方法は次のものから選択できる
  - ① 自動ダウンロード+自動インストール
  - ② 自動ダウンロード+手動インストール
  - ③ 手動ダウンロード+手動インストール

#### ② ウィルス対策ソフトのアップデート

ウィルス対策ソフトのアップデートには、プログラム自体の修正・改良等を行うアップデートと、 ウィルスを検出・駆除するためにプログラムが参照するデータを更新するアップデートの2種 類がある。

前者のプログラムのアップデートは、主に 1 年毎に行われるバージョンアップ(有償)で行われている。

後者のデータのアップデートは、毎日リアルタイムで行われているもので、期間内(通常は使用 開始後1年間)は無償である。このアップデートの更新を怠ると、新しいタイプのウィルスに 対する検出・駆除の機能がないのでウィルス感染の危険性が増加する。

(参考) NEC 製、富士通製、東芝製等の PC にはウィルス対策ソフトウェアが添付されている が、これらの添付ソフトウェアの無償アップデートは3~6ヶ月間と短いので注意が必 要である。

### ③ ドライバーソフトウェア類のアップデート

プリンタ、外付け HDD、デジカメ等の周辺機器メーカのダウンロードサイトにアクセスして、 Windows バージョンに対応した最新ドライバーをダウンロードしインストールする。

#### ④ 添付ソフトのアップデート

NEC 製、富士通製、東芝製等の国産 PC には多くのソフトウェアが添付ソフトとしてインスト ールされている(無償ではなく、パソコン価格に上乗せされ、広く浅くユーザが支払わされてい るソフトウェアが多いかも? あるいは簡易版ソフトであり本格版は別途購入?)。

これら添付ソフトにはアップデートされるものも多くあるので、必要に応じて添付ソフトウェアのアップデートを行う。

添付ソフトのアップデートは、それぞれの PC に添付されているマニュアル類、該当ソフトウェアのヘルプなどを参照して、添付ソフトのアップデートを行う。

(参考) 富士通製 PC については、添付ソフト用アップデートツール「アップデートナビ」が常 駐し、これにより添付ソフトの自動/手動アップデートが簡単に行われる。

#### ⑤ フリーソフトのアップデート

Adobe 社の Adobe Reader、Adobe 社の Flash Player、Apple 社の Quick Time、Real Network 社の Real Player SP、韓国グレテック社の GOM Player 等々、ファイルやデータを読み込んで 処理を行うフリーソフトは、ウィルス感染の仲立ちをさせられることがある。

これらのフリーソフトは、人気が高く、使用頻度が高いことからウィルス感染の道具として適しているからである。

これら定番のフリーソフトは数ヶ月~1年周期でバージョンアップされ、欠陥の修正、弱点の改善、新機能の追加等が行われているので、半年に1度程度の周期で更新の有無を確認することを推奨する。

なお、これらのフリーソフトウェアの一部には、自動的に更新を推奨してくるものもある。 また、OSのアップデート等を行った場合は、速やかに更新の確認を行う必要がある。

#### 5.2 ハードディスクのメンテナンス

ハードディスクには、メンテ用のユーティリティソフトが数多くあり、無償のソフト(フリーソ フト)と有償のソフト(市販ソフト、シェアウェア)に分類される。

この講習では、定番のフリーソフトを用いてハードディスクのメンテを行い、パソコンを快適な 状態に保つ方法について説明する。

なお、ここで紹介しているフリーソフトは筆者も珍重して、Win 7 マシンで使用している。 また、フリーソフトを使用してハードディスクの予防保全を行って、一瞬にして貴重なデータを 失うディスク故障の前兆を検知し、いつの日か突然発生するディスク故障のリスクを軽減する方 法についての説明も行う。

### ① ディスクの健康状態を診断し予防保全する

HDD は長期間使用していると必ず故障する寿命部品のである。

HDD の故障が他の部品の故障と異なる点は、壊れると蓄積したデータやプログラム等が失われてしまう点にある。このため可能なら寿命がくる前に HDD を交換することが望ましい。

(参考)工場用パソコンは安全性が重視されている。例えば富士通の FMV FA の場合は、

1日8時間使用で約3年を目安にハードディスクを交換するよう推奨している。 HDDの故障は突発的に発生することもあるが、使用時間の経過とともに劣化が進み、故障に至るケースが多い。HDDの劣化は主に次のような要因で進んでゆく。

- ・ 高速(4,200~7,200回転/分)で回転し続けるので軸受けが劣化する
- ・ スタート/ストップ時の摩耗によりディスク面/ヘッド面が摩耗する
- ・ 摩耗により発生した塵埃が記録面へ拡散し汚染する
- ディスク面が腐食する
- ・ 温度上昇により劣化が加速する(10℃上昇すると寿命は半減)
- (参考) 2009 年時点の HDD の磁気ヘッドとディスク間の浮遊量は 8nm (100 万分の 8mm) であり、衝撃を加えられると高速回転している磁気ヘッドとディスクが接触して傷つ くことがある。

HDD 故障の前兆を捉える目的で定められた仕様が、ATA(AT Attachment)仕様に含まれている S.M.A.R.T. (Self Monitoring Analysis Reporting Technology) 仕様である。

S.M.A.R.T.では、読み取りエラー発生率、読み書き速度、モーターのオン/オフ通算回数、出 荷以来の通電時間等の自己診断データを HDD 内に自動的に記録するよう定めている。このデー タを HDD の健康情報としてパソコンに読み込んで分析することで、HDD 故障の前兆を判断す るのに役立てることがきる。

S.M.A.R.T.データを読み込んで分析するフリーソフトは数多く提供されている。

この講習では、Win XP、Win Vista、Win 7に対応し、日本語で表示し、外付け HDD(USB 接続、IEEE1394 接続)にも対応するソフトであることで、「ひよひよ」作成の[CrystalDiskInfo] を使用することとした。

なお、[CrystalDiskInfo]は診断結果を「正常」、[注意]、「異常」、「不明」で判定するので、使いやすいと評判の定番フリーソフトである。

#### ② 破損セクタ検査とベンチマーク測定でディスクの良否を知る

前項〔ディスクの健康状態を診断し予防保全する〕で説明した S.M.A.R.T.データの診断で、「正常」とは判断できないが「異常」とも判断できないグレーゾーンの診断が出されることがある。 このような場合には、次に示すような別の見方でハードディスクの良否を判断する必要がある。

- ・ HDD の破損セクタを検査して使用不能個所の多さを知る
- ・ HDD の転送時間、アクセス時間を測定して再試行の多さを推定

これらの機能を持つソフトウェアに、EFD software 社の個人向けフリーソフトの [HD Tune] がある。これは次の4つの機能を持っていて、青色で表示した機能が求める機能である。

- エラースキャン(破損クラスタの検査)
- ・ ベンチマーク測定(転送時間、アクセス時間の測定)
- ・ 基本情報(HDD の詳細使用の表示)

健康情報(A.M.A.R.T.データの分析)

なお、 [HD Tune] は定番のフリーソフトでもあり、表示を日本語化するパッチが篤志家から 提供されている。

#### ③ 「すっきりデフラグ」でファイルメンテを手軽に実施

Windows には、ファイルメンテ用の3本のユーティリティソフトがある。

- ▶ ディスクのクリーンアップ・・・不要なファイルを削除する
- ▶ チェックディスク・・・ファイルを検査し、指定により自動修復する

デフラグ・・・ファイルの断片化を解消しファイルを連続させてアクセスを高速化する。 ファイルメンテは、地味な作業であり、しかも長時間を要する作業であるため、定期的、継続的、 確実に実施し続けるのが難しい作業である。

またファイルメンテ作業では、それぞれのソフトウェアを独立して操作する必要があること、 HDD の大容量化に伴ってチェックディスク、デフラグの処理に数時間を要することなどから、 つい実行を先送りすることもある。

この講習で使用する「すっきり!!デフラグ」は、これら3本のソフトウェアをバッチ制御し、 一連の連続した処理として実行させるソフトウェアである。また必要に応じて、全ての処理が終 了した後に自動的にシステム終了するよう指定できるので、手軽にファイルメンテを実行するこ とができる。

なお、ディスクのクリーアップは短時間で実行できる処理であるため、ディスク容量が不足して きた時に単独で実行してもよい。

#### ≪ ディスクのクリーンアップ ≫

パソコンを長期間使用していると、いつの間にか不必要なファイルが増えて HDD の空き容量が 不足してくる。Windows には、不必要なファイルを削除して HDD の空き容量を増加させるシ ステムツールとして、ディスククリーンアップが準備されている。

ディスククリーンアップでは、削除するファイルが格納されているフォルダにチェックを入れて 実行させるだけで、安全かつ簡単に不要ファイルを削除して、ディスクの空き領域を増やすこと ができる。

| 削除対象ファイル           |   | $\mathbf{s}$ | 削除対象ファイルの内容                       |
|--------------------|---|--------------|-----------------------------------|
|                    |   | V            |                                   |
| ダウンロードされた          | С | С            | インターネットから自動的にダウンロードされる ActiveX コン |
| プログラムファイル          |   |              | トロールや Java アプレットのプログラム            |
| Temporary Internet | С | С            | 次回アクセスする時にすばやく表示するために、アクセスし保      |
| Files              |   |              | 存した Web ページ                       |
| オフライン Web ページ      | С | 0            | オフラインでも Web ページを表示するために、アクセスした    |
|                    |   |              | 際にハードディスクにコピーした Web ページ           |
| Debug Dump Files   | С |              | ブルースクリーンになった時、メモリー上のデータ等を記録す      |
|                    |   |              | る情報ファイル(エラーの解析などに利用)              |
| ごみ箱                | С | C            | 削除したファイルの削除を一時的に保存するフォルダであり、      |
|                    |   |              | ごみ箱から削除するまでは元の場所に戻すことができる。        |

【ディスクのクリーンアップにおける OS 別の削除項目】

| Setup Log Files | _ | С | インストール作業のログを作成したもの(ログが作成されない    |
|-----------------|---|---|---------------------------------|
|                 |   |   | 場合もある)                          |
| ログファイルの設定       | С |   | Windows で作成されたファイル              |
| システムエラーのメモ      | С |   | システムがクラッシュした時の情報ファイルであり、エラーの    |
| リダンプファイル        |   |   | 解析や研究等に利用される                    |
| 一時ファイル          | С | 0 | プログラムが TEMP フォルダに一時的な情報を格納したファ  |
|                 |   |   | イルであり、普通はプログラムの終了時に削除される        |
| 縮小表示            | С | 0 | フォルダを開くと縮小版をすばやく表示するために保存した、    |
|                 |   |   | 画像、映像、文書の縮小版                    |
| ユーザによってアーカ      | С |   | アプリの異常時、アプリの強制終了時などのエラー情報ファイ    |
| イブされたエラー報告      |   |   | ルであり、Windows エラー報告と解決の確認に使用される  |
| ファイル            |   |   |                                 |
| システムによってアー      | С | С | システムが正常に動作しなくなった時などのエラー情報ファ     |
| カイブされたエラー報      |   |   | イルであり、Windows エラー報告と解決の確認に使用される |
| 告ファイル           |   |   |                                 |

(注1) OS の"7"はWindows 7、"V"はWindows Vistaを指す。

#### ≪ チェックディスク ≫

チェックディスクは、ディスクに問題が生じていないかどうかを検査する。また指定により、自 動的に問題の修復も行う。

- (参考)「チェックディスク」は Windows NT 系の OS (Windows 2000/XP/Vista/7) に添付 されているが。なお 2001 年以前に発売された Windows 9x 系の OS (Windows 95/98/Me) には類似した「スキャンディス」が添付されていたが、これらは異なるソ フトウェアである。
- (参考) [チェックディスクのオプション] は次のとおりである。

①すべてのチェックを外して実行:

ファイルシステムの検査だけを行うモード

- ②「ファイルシステムエラーを自動的に修復する」にチェックを付けて実行: ファイルシステムの検査を行い、エラーがあれば自動修復を行うモード
- ③「不良セクタをスキャンし回復する」にチェックを付けて実行: ファイルデータの読み書き検査を行い、エラーがあれば別領域に移動すると共に 不良セクタをマークする。また空き領域の読み書き検査を行い、不良セクタマー クをマークする。

#### 【チェックディスクの各ステージの処理の概要】

| CHKDSK はファイルを検査しています (ステージ 1/5).            |
|---------------------------------------------|
| MFT のエントリ(インデックス)の整合性を検証して、ファイルシステムを検査する。   |
| NTFS ボリュームの使用中と使用可能な領域を識別する。                |
| CHKDSK はインデックスを検査しています (ステージ 2/5)           |
| MFT のエントリ(インデックス)とファイル/フォルダとの整合性を検証して、インデック |
| スとファイル/フォルダの対応を正常に保つ。                       |
| インデックスにないファイルを削除し、ファイルのないインデックスを削除するので、実行   |
| 中にそのドライブへの変更を行ってはならない。                      |

CHKDSK はセキュリティ記述子を検査しています (ステージ 3/5) ファイル/フォルダのセキュリティ記述子 (所有者、アクセス許可等の情報)の構造や整合 性を検証する。

CHKDSK はファイルデータを検証します。(ステージ 4/5) ファイルデータが正常に読み取れることを検証する。読み取り不能なセクタがあるクラスタ

を不良クラスタに登録し、新たに代替えクラスタを割り当ててデータを書き込んで修復を試みる(修復困難な場合は代替えクラスタに 0xFF パターンを書き込む)。

(注) NTFS では、通常の処理で読み取り不能なセクタが検出された場合にも、同様に代替 えクラスタを割り当てて復元を試みる。

CHKDSK は空き領域を確認しています (ステージ 5/5)

空き領域についてもステージ 4/5 と同様な処理を行い、不良セクタ除外する。

## ≪ デフラグ ≫

ディスクへの書き込みと削除を繰り返して行うと、連続した空きスペースが少なくなって細切れ の空きスペースが増える。このためどの空きスペースにも入りきらないファイルが増え、ファイ ルを分割して保存するようになる。

このようなファイルの分割保存が増加すると、OSのオーバーヘッドの増大やヘッド移動の増大 を招き、読み書きの速度を低下させる。PCを長期間使用していると次第に断片化(フラグメン テーション)が進み、ファイルアクセスの速度が低下して処理速度の低下を感じるようになる。 Windowsの「デフラグ」は、断片化したファイルを HDD の先頭から再配置し、ファイルの分 割状態を解消して、連続した空きスペースを増やすユーティリティソフトウェアである。

## 6. CrystalDiskInfo (ディスクの健康状態の判定)

S.M.A.R.T. (Self Monitoring Analysis and Reporting Technology)機能は、HDD が持ってい る自己診断機能であり、常時 HDD の診断情報(書き込みエラー、回復不可能セクタ、電源投入 回数等)を記録している。

ディスク診断ソフトウェアは、この診断情報を参照し分析表示することで、ディスク故障の前兆 を検出し、ディスク交換等の予防保全に利用しようとするものである。

Win XP、Win Vista、Win 7に公式に対応している定番のディスク診断ソフトには、次のものがある。

・ 「ひよひよ」作成の [CrystalDiskInfo] (Ver.3.5.3a 2010.3.16 公開)

・ 「みまじり工房」作成の [HDD Smart Analyzer] (Ver.1.2.1、2009.11.26 公開)

この講習で使用する [CrystalDiskInfo] は、内蔵 HDD だけでなく、外付け HDD (USB 変換 コントローラ付)や SSD にも対応したソフトウェアである。

## 6.1 [CrystalDiskInfo] のダウンロードとインストール

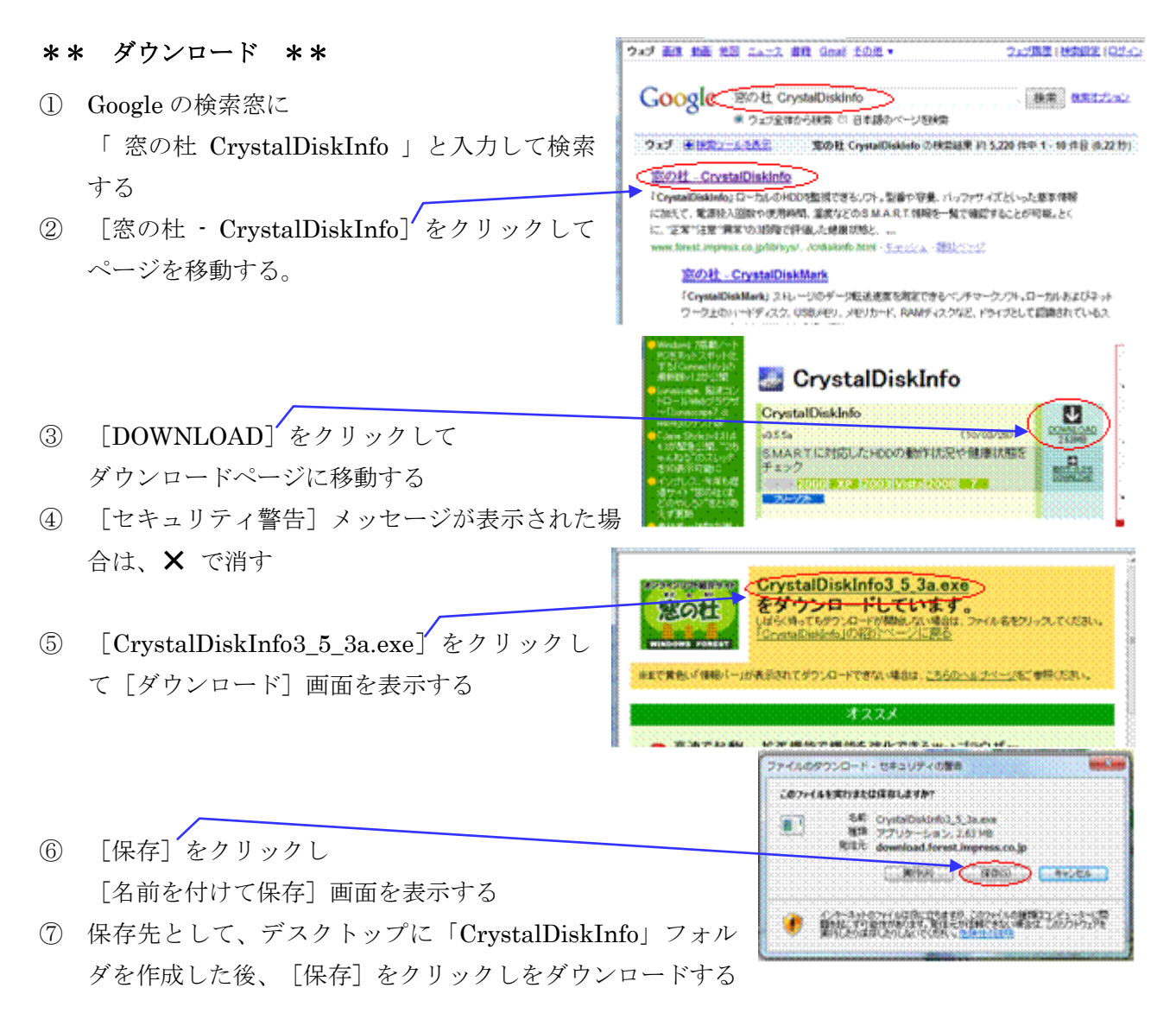

#### \*\* インストール \*\*

- デスクトップの [CrystalDiskInfo] フォルダ にダウンロードした CrystalDiskInfo3\_5\_3a.exeをダブルクリッ クすると、 [セキュリティの警告] 画面を表示する
- ② [実行] をクリックして
   [アカウント制御] 画面を表示する
- ③ [はい]をクリックして[CrystalDiskInfo セットアップ] 画面に進む
- + CY ジァイル(F) 補実(E) 表示(V) ツール(T) ヘルプ(H) ライブラリに通知・ 512 -共有・ 書き込む 新しいフォルター PECH 名前 10:53 \* お気に入り 10000 Es CrystalDiskInfo3\_5\_3a.exe 2010/03/20 9:44 7746 # デスクトップ D BOORT 12. 単位表示した場所 輸いているファイル・セキュリティの 207716180168491 RITモ Northak Minutes 1818 アプリケーション 前ほ元: Alley. Avces. 4.68540.992993500 自己的自己的政治部署和自己的考虑是自己的意思。
- ④ 以降、 [次へ] をクリックし [追加タスクの選択] 画面まで進める
- ⑤ [追加タスクの選択] 画面の
   [『Yahoo!ツールバー』をインストールする]のチェックを外し、
   「次へ」をクリックして
   [インストール準備完了] 画面に進む
- ⑥ [インストール] をクリックしてインストール処理を開始する
- ⑦ インストール完了後、[完了]をクリックしてインストールを終わる
  - (注) インストール終了の画面で
     [CrystalDiskInfoの実行]のチェックを
     外さないで「終了」をクリックした場合は、
     ディスク診断処理を実行して、右図の画面
     を表示する。
- ⑧ インストールの終了後、デスクトップに作成した[CrystalDiskInfo] フォルダを削除する

| 表示 HDD 切り替え                                                                                                    | 表想                                      | 示してい         | ぃる HDD                                  |
|----------------------------------------------------------------------------------------------------|-----------------------------------------|--------------|-----------------------------------------|
| ボタン                                                                                                    | の言                                      | 羊細仕相         | 漾                                       |
| 2 Cryston<br>2 Tryston<br>2 Tryston | ) ~~.7(H                                | Elf(Legas    | P()                                     |
| FUJITSU MHZ2320                                                                                                    | BJ G1                                   | 320.0 GB     | le V                                    |
| MAUR 1 27-4:0x7 0000                                                                                                    | Real Providence                         | e e Mig      | 9121972C \$6304 KB                      |
| 1 - 50793/70/1                                                                                                    | 25599                                   | 11/4/10/     | 494X                                    |
| 1.02772473, 0808<br>10278747-45 KATA                                                                                                    | 0.50                                    | (and a       | D A STATE                               |
| 1 Mindua- 0.0:8                                                                                                    | P. 6:                                   |              | RAININE 1426 FREE                       |
| TERIS ATABACS   AT                                                                                                    | AB-ACS YES                              | 01 II        | ···· ····                               |
| 100 W 100 100 100 100 100 100 100 100 10                                                                                                    | R LBA : APH                             | AAH, NCQ. CO | ••••••••••••••••••••••••••••••••••••••  |
| A. 494.4                                                                                                    |                                         |              | N N-100                                 |
| Internet of the second second se                                                                                                    | 100                                     | 100          |                                         |
| 0 37 18 - 7 - 1 - 7 - 7 - 7 - 7 - 7 - 7 - 7 - 7                                                                                                    | 500                                     | 100          | 0 00002440000                           |
| 0 33 3C/Py348                                                                                                    | 100.                                    | 100. 3       | 5. 000000000000                         |
| 0 84 3.9-1/3.1/2008                                                                                                    | 99                                      | 39           | 0000000000019                           |
| 05 (1395/E360;:298)                                                                                                    | 100.                                    | 100. 3       | M. \$7008000000                         |
| 87 9-313-5-8                                                                                                    | 500                                     | 100          | 7:-::0000000409: 1                      |
| 0 31-39(1)(34-40)                                                                                                    | 100.                                    | 100. 1       | 9 00000000000                           |
|                                                                                                    | 1.00                                    | 100 1        | 00000000000000                          |
|                                                                                                    | 500                                     | 500          | 0. 00000000470                          |
| CD @BHRC254ERA-FREERER                                                                                                    | 100.                                    | 100.         | 0. 00000000000                          |
| 0 K1 0-F/700-F7658888                                                                                                    | 100                                     | 100          | 0                                       |
| 😟 C2 💩                                                                                                    | 100.                                    | 95.          | 0. 003000000008 1                       |
| C3 八十分为17 ECE 税均15~运动                                                                                                    | 100                                     | 200          | 0                                       |
| C4 セラSFt望地理発生品的                                                                                                    | 200.                                    | 100.         | 0. 0000163800003                        |
| (2) (2) (2) (2) (2) (2) (2) (2) (2) (2)                                                                                                    | 10000-0-0-0-0-0-0-0-0-0-0-0-0-0-0-0-0-0 | 200.         | 0                                       |
| 177 100-000 100 400-000                                                                                                    | NAME OF COMPANY                         | 1982         | 0. 00000000000000000000000000000000000  |
| (a) 56323=k=k                                                                                                    | 500.                                    | 100. 4       | 0.000000000000                          |
| 🙆 (3) X(C 23-P-F                                                                                                    | 100                                     | 100          | 0.:::0064FF5A0074:                      |
| F0 AsF25450488                                                                                                    | 200.                                    | 200.         | 0. 00000000000 1                        |
|                                                                                                    | 1                                       |              | , i i i i i i i i i i i i i i i i i i i |
|                                                                                                    | /                                       |              | التعييسيس                               |
|                                                                                                    | £                                       | 2            |                                         |
| S.M.A.R.T.の診断デー                                                                                                    | タ                                       |              |                                         |

## 6.2 [CrystalDiskInfo] を用いた HDD の健康診断

### 6.2.1 [CrystalDiskInfo] の起動

- ① [スタート] → [すべてのプログラム]
  - $\rightarrow$  [CrystalDiskInfo]  $\rightarrow$  [CrystalDiskInfo]
  - ⇒ [ユーザカウント制御] 画面を表示
- ② [はい] ⇒ [CrystalDiskInfo] 画面を表示

### 6.2.2 [CrystalDiskInfo] の検査項目の見方

#### 1 台目の HDD(SATA=内蔵 HDD)

| 康状態  | ファームウェア<br>シリアルナンバー<br>インターフェース                                                                                                    | 0000001E<br>K824T87255YN<br>Serial ATA |             | バッファサ<br>レーマッシュサ<br>回 | 16384 KB<br>イズ                          | 内蔵 HDD1の仕様<br>型式名、容量、 |
|------|----------------------------------------------------------------------------------------------------|----------------------------------------|-------------|-----------------------|-----------------------------------------|-----------------------|
| œ    | 対応#ZZきセード<br>ドライードノクー                                                                                                    | SATA/150<br>C: D: F: F: G:             |             | 電源投入                  | 回時第 1151 回<br>83月時 1431 85月月            | インターフェース、             |
|      | 15日第48 A                                                                                                    | TAR-ACS   ATAR-ACS                     | version 3f  |                       |                                         |                       |
| 37   | ℃<br>封応機能 S                                                                                                    | M.A.R.T., 48bit LBA                    | APM, AAM, N | ICO. 19888            |                                         | 利応報知者モート、             |
|      |                                                                                                    |                                        |             |                       |                                         | ┃ 対応規格、対応機能           |
| D    | 項目名                                                                                                    | 現在值                                    | 最悪値         | しきい値                  | 生の値                                     |                       |
| 01   | リードエラーレート                                                                                                    | 100                                    | 100         | 46                    | 00000003251                             |                       |
| 02   | スループットパフォーマンス                                                                                                    | 100                                    | 100         | 30                    | 000002A40000                            |                       |
| 03   | スピンアップ時間                                                                                                    | 100                                    | 100         | 25                    | 00000000002                             |                       |
| 04   | スタート/ストップ回数                                                                                                    | 99                                     | 99          | 0                     | 0000000061B                             |                       |
| 05   | 代替処理消費のセクタ数                                                                                                    | 100                                    | 100         | 24                    | 07D00000000                             |                       |
| 07   | 2-212-0-1                                                                                                    | 100                                    | 100         | 47                    | 00000000AED                             | 最互進度                  |
| 08   | ジークタイムパフォーマンス                                                                                                    | 100                                    | 100         | 19                    | 00000000000                             | 拟同曲皮                  |
| 09   | DEFER                                                                                                    | 98                                     | 98          |                       | 0000000000000                           | 0X3D=61°C             |
| UA   | 人にノアツノ門の171回時に                                                                                                    | 100                                    | 100         | 20                    | 000000000000000000000000000000000000000 |                       |
| 00   | HEATEN ALLER A LAND AND A LAND                                                                                                    | 100                                    | 100         |                       | 000000000477                            |                       |
|      | n-km-sstary()richten                                                                                                    | 100                                    | 100         |                       | 00000000000                             |                       |
| C2   | A CONTRACTOR OF CONTRACTOR OF | 100                                    | 05          |                       | 00300000000251                          |                       |
| 0    | ハードウィア FCC 接触す ラー回転                                                                                                    | ·····                                  | 100         |                       | 00000000159                             | 現在温度                  |
| C4   | わり対任時処理部生同時                                                                                                    | 100                                    | 100         | 0                     | 000016380000                            |                       |
| CS   | 代替納爾保留中のわり物                                                                                                    | 100                                    | 100         | ō                     | 000000000000                            | 0X25=37°C             |
| ) C6 | 回復不可能や少数                                                                                                    | 100                                    | 100         | 0                     | 000000000000                            |                       |
| 0 07 | UltraDMA CRC 15-52                                                                                                    | 200                                    | 253         | Ő                     | 000000000000                            |                       |
| C8   | ライトエラーレート                                                                                                    | 100                                    | 100         | 60                    | 00000003A34                             |                       |
| CB   | ECC 13-1-1-1-                                                                                                    | 100                                    | 100         | 0                     | 0064FF0F0036                            |                       |
| F0   | ヘッドフライング時間                                                                                                    | 200                                    | 200         | 0                     | 000000000000                            |                       |
|      |                                                                                                    | -1                                     |             |                       |                                         |                       |
|      |                                                                                                    |                                        |             |                       |                                         |                       |
|      |                                                                                                    |                                        |             |                       |                                         |                       |
|      |                                                                                                    |                                        |             |                       |                                         |                       |

### 2 台目の HDD(SATA=内蔵 HDD)

| 12 N<br>37<br>D: E: | IC<br>F: 1 | EX<br>29 °C<br>6 H: 0; P;                                                                                                    | 1) 73 (2)(0) 100                      | 2(n) <b>8</b> 1 | arrendrade) |                          | SATA=内蔵 HDD |
|---------------------|------------|----------------------------------------------------------------------------------------------------|---------------------------------------|-----------------|-------------|--------------------------|-------------|
|                     |            | FUJITSU N                                                                                                    | 1JA2500BH G                           | 2 500           | .1 GB       |                          | 1           |
| 読択                  | 18<br>18   | 77-4927                                                                                                    | 00000018                              |                 | 150200      | 8192 KB                  |             |
|                     |            | 5477ルナンパー                                                                                                    | K92PT9729KGR                          |                 | サママンクリ      | <del>ار</del> تر تر تر ا |             |
| ĩ                   | F!         | 129-71-71-72                                                                                                    | Serial ATA                            | 5               |             | 6250t                    |             |
|                     |            | 71246月半…F                                                                                                    | SATA/300                              |                 | 堂源投入        | MA 351 M                 |             |
| LIT ·               | 1          | ドライラレター                                                                                                    | · · · · · · · · · · · · · · · · · · · |                 | (要用)        | 14 14 14 14              |             |
|                     |            | 2017.0048                                                                                                    | ATAB-ACS   ATAB-ACS                   | version 3F      |             |                          |             |
| 29                  | 9          | *C                                                                                                    | SMART 48br IRA                        | APM AAM         | NCO. 28:32  |                          |             |
|                     |            |                                                                                                    |                                       |                 |             |                          |             |
|                     | D          | 項目名                                                                                                    | 現在値                                   |                 | しきい値        | 生の値                      |             |
|                     | 91         | <b>リードエラーレー</b> ト                                                                                                    | 100                                   | 100             | 46          | 000000014C2              |             |
| 0.0                 | 12         | スループットパフォーマンス                                                                                                    | 100                                   | 100             | 30          | 000004390000             |             |
| 0                   | 13         | スピンアップ時間                                                                                                    | 100                                   | 100             | 25          | 000000000001             |             |
| 9.0                 | <b>H</b> : | スタート/ストップ回数                                                                                                    |                                       | 99              | 0           | 0000000001F9             |             |
| 9                   | 35         | 代替処理消伤也29额                                                                                                    | 100                                   | 100             | 24          | 08340000000              | 日二月日日       |
| 9                   | 7          | 2-717-1-1                                                                                                    | 100                                   | 100             | 47          | 00000000028              | 取商溫度        |
| 2.5                 |            | 9-991L/08-92A                                                                                                    | 100                                   | 100             | 19          | 00000000000              | 000-40%     |
|                     | 29         | IT AN AN ADDRESS OF THE REAL PROPERTY OF THE REAL PROPERTY OF THE REAL P | 100                                   | 100             |             | 00000000013A             | 0X30=480    |
|                     |            | 人にノアフノPHE41TEBR                                                                                                    | 100                                   | 100 (           | 20          | 000000000000             |             |
|                     |            | ● 「「「「「」」」」」」」」」」」」」」」」」」」」」」」」」」」」」」」」                                                                                                    | 100                                   | 100             | <u> </u>    | 0000000010               |             |
| ~ `                 |            | ●のののは今日のマンフトの間に201<br>のいたがでいた。ための目的であり、                                                                                                    |                                       | 000             |             | 0000000 000              |             |
|                     | 2          | 「電路<br>「中国的ない」は、私はAAAAAAAAAAAAAAAAAAAAAAAAAAAAAAAAAAA                                                                                                    | 100                                   | 100             | м.<br>А     | 003000000010             |             |
| ă )                 |            | N-FORT FOR BOARD - 15084                                                                                                    | 300                                   | 100             |             | 00000004F2               |             |
| 6                   | 6          | 行為に整体理影生同時                                                                                                    | 100                                   | 100             | A           | 00003ECA0000             |             |
| ă i                 | s          | 民發展建築的中心性力的                                                                                                    |                                       | 100             |             | 000000000000             |             |
| 6                   | 06         | 國家不可能也勿助                                                                                                    | 100                                   | 100             | 0           | 000000000000             |             |
| 6                   | 7          | UIDIDMA CRC 13-58                                                                                                    | 200                                   | 253             |             | 000000000000             |             |
|                     | 08         | 54113-6-6                                                                                                    | 100                                   | 100             | 60          | 000000002355             |             |
|                     | 08         | ECC 13-1-1-1                                                                                                    | 100                                   | 100             | 0           | 0264FD740352             |             |
| (i) F               | FO 3       | ヘッドフライング時間                                                                                                    | 200                                   | 200             | 0           | 000000000000             |             |

## 3台目の HDD (USB (SATA) =外付け HDD)

|            | nitachi no174      | 210105LA36                                   | 0 100                    | 0.2 GB                                  |                                         |     |            |  |
|------------|--------------------|----------------------------------------------|--------------------------|-----------------------------------------|-----------------------------------------|-----|------------|--|
| 建康伏翰       | 77-4917            | ST60A318                                     |                          | 159720                                  | Т5001 КВ                                |     |            |  |
|            |                    | STF610MH175B7W                               | هر                       |                                         | 4X                                      |     |            |  |
| 正常         | 123-72-2           | USB (Serial ATA)                             | 5                        |                                         | 轻鼓                                      |     |            |  |
|            | 刘昭転送モード            | SATA/300                                     |                          | " 電源投入                                  | 副教 333 図                                |     |            |  |
| <b>氯烷</b>  | ドライブレター            | O: P:                                        |                          | 使用                                      | 時間 259 時間                               |     |            |  |
| 37 °C      | 対応規格 AT<br>対応相能 S. | TAB-ACS   ATAB-ACS<br>M.A.R.T., 48bit LBA, / | version 4<br>APM, AAM, F | 4CQ, >>>1                               |                                         |     |            |  |
| 10 AB      |                    | 現在儘                                          | 秋葱油                      | UNC                                     | 主の種                                     |     |            |  |
| 😕 01 Y~ł   | *I3-1/-1           | 100                                          | 100                      | 16                                      | 00000000000                             |     |            |  |
| 🖻 02 🥬     | ーフットパフォーマンス        | 130                                          | 130                      | - 54                                    | 00000000078                             |     |            |  |
| 📵 03 : XĽ; | ンアップ時間             | 143                                          | 143                      | 24                                      | 0009015201CD                            |     |            |  |
| 04 25      | - ト/ストップ回顧         | 100                                          | 100                      | 0                                       | 00000000014D                            | П Г |            |  |
| 😁 05 (RN   | 他理論のセクク教           | 100                                          | 100                      | 5                                       | 0000000000000                           |     | 最直進商       |  |
| 07 🤉 🚽     | クエラーレート            | 100                                          | 100                      | .67                                     | 00000000000                             |     | 取同值皮       |  |
| 🥶 08 🥺     | りかしいりォーマンス         | 128                                          | 128                      | 20                                      | 00000000020                             |     | 07700-4092 |  |
| 🤨 09 使用    | 約譜                 | 100                                          | 100                      | 0                                       | 00000000103                             |     | 0A30=48 C  |  |
| 😁 0A : 28  | /アップ再該行回教          | 100                                          | 100                      | 60                                      | 0000000000000                           | 1   |            |  |
| 😁 OC 電源    | /指入短数              | 100                                          | 100                      | 0                                       | 0000000014D                             |     |            |  |
| 💛 CO 🐒     | 間による磁気ヘッド活動回数      | 100                                          | 100                      | 0                                       | 0000000014                              |     |            |  |
| 😁 Cl 🛛 🗖   | 日アンロードサイクル回数       | 100                                          | 100                      | 0                                       | 00000000014D                            |     |            |  |
| C2 318     |                    | 162                                          | 162                      | 0                                       | 003000150025                            |     |            |  |
| 👷 C4 セン    | 对气管处理乘生回题          | 100                                          | 100                      | ••••••••••••••••••••••••••••••••••••••• | 000000000000                            |     |            |  |
| C5 (%)     | 地理保留中のセクタ数         | 100                                          | 100                      | 0                                       | 00000000000000                          |     |            |  |
| C6 1918    | (小可範位の9数           | 100                                          | 100                      | 0                                       | 000000000000000000000000000000000000000 |     |            |  |
|            | STREET TOWER       | 200                                          | 200                      | 0                                       | 00000000000000000                       |     |            |  |

## 6.2.3 [健康状態]の判定

|                      | 27 イム(F) 第五(E) 毎日(U) テーマ(E) ディスク(D) ハムブ(H) 目前(Langunge)<br>● 王本 ● 王本 ● 王本 ● 王本                                                                                                    |
|----------------------|----------------------------------------------------------------------------------------------------|
| 健康状態:                | FUITSU MHZ2320BJ G1 320.0 GB                                                                                                    |
| CrystalDiskInfo が行った |                                                                                                    |
| HDD の良否の判断           | PRAKE2*** XAAXISO CARACISA 125.101     PRAKE2*** XAAXISO CARACISAT 125.101     PS/SUP CONTRACTOR CARACISATION CARACISATION CARACISATICARACISATI |
|                      | D:         #816.         #0.18         #816.         #0.19           01         9-15/5-1-5         100         100         46         00000020838           ●         02         3A-55h/t5x-∀_A         100         30         30         00000020838                                                                                                    |

Crystatoskinie 3.5.3

#### (1) 健康状態の意味

| 健康状態 | 角军記                                        |
|------|--------------------------------------------|
| 正常   | 問題なし。ただし予兆なく障害が発生することもあるので、重要なデータは頻        |
| (青)  | 繁にバックアップすることを推奨する                          |
| 注意   | 不良セクタの代替処理等が発生していて、故障確率が高まっている状態である。       |
| (黄)  | 対処方法は、(2)項を参照                              |
| 異常   | 1 個以上の S.M.A.R.T. 項目においてしきい値を下回っているため、何らかの |
| (赤)  | 障害が発生している可能性が高いと思われる。早急にデータをバックアップし、       |
|      | ディスクを交換することを推奨する。                          |
|      | 対処方法は、(3)項を参照                              |
| 不明   | 健康状態を判定するために必要な S.M.A.R.T. 項目が無いか、読み込むことが  |
| (灰)  | できない。                                      |

#### (2) 『注意』と判断された場合の対処方法

「注意」は、現状では故障と判断しえないが、「何らかの故障の前兆が見られる」との意味 である。

ただし、異音が発生する、ファイルの破損等が頻発している場合は、速やかにディスク交換 することを推奨するレベルである。

突然故障することも多々あるが、故障の前兆が見られたので「注意」と判定されたのに、何 も対策しないのは、無策に尽きると考える。

- (注) 一部モデルでは 0xC5 (Reallocated Sectors Count:代替処理済のセクタ数)、 0xC6
   (Seek Error Rate:シークエラーレート)の「生の値」が異常に大きな値(数 1000
   以上)になる場合は、この値が異常を意味するものではない可能性がある。
  - ◆ このような場合は、次の手順で対応する該当項目を無効(0)に設定変更して、しばらく様子を見る。
    - ①メニューの [機能] → [健康状態設定]

⇒ [健康状態設定—『注意』と判定する基準値(生の値)] 画面を表示 ②該当項目のスライダをドラッグして"0"に変更する

③適用をクリックし基準値を設定する

- ◆ 再び [注意] と判定された場合は、自己責任で設定値を再度変更するか HDD 交換 するかの判断をすること
- (3) 『異常』と判断された場合の対処方法

1 個以上の S.M.A.R.T. 項目において (メーカが設定した) しきい値を下回っているため、 何らかの障害が発生している可能性が高いと思われるので、早急にデータをバックアップし、 ディスク交換することを推奨する。

(注) 一部モデルではメーカが設定しているしきい値もしくは現在値そのものに問題がある 場合もある。

### 6.3 S.M.A.R.T.の検査項目(抜粋)

S.M.A.R.T.によって自己診断データとして記録される主な検査項目を次表に示す。 なお、HDD ベンダーによって調査する検査項目が若干異なることがあるため、必ずしも全ての 項目を調査できるわけではない。また、HDD ベンダーが独自の検査項目を設定していたり、ID が異なっていたり、独自の名称を設定している場合もある。

| ID | 項目名                    | 項目の意味(数値の説明)                   |
|----|------------------------|--------------------------------|
| 01 | Raw Read Error Rate    | ハードディスクからデータを読み込む時に発生したエラーの    |
|    | リードエラーレート              | 割合を表す。数値がしきい値より低い場合、ハードディスク    |
|    |                        | 内の磁気ディスクまたは磁気ヘッドに異常がある。        |
| 02 | Throughput Performance | ハードディスクの全体的な処理能力。この値がしきい値以下    |
|    | スループットパフォーマ            | の場合、高い確率でハードディスクに異常がある。        |
|    | ンス                     |                                |
| 03 | Spin Up Time           | ハードディスクが通電回転を開始してから規定の回転数に達    |
|    | スピンアップ時間               | するまでにかかった平均時間。                 |
| 04 | Start/Stop Count       | ハードディスクのスピンドルモーターが回転/停止した回数。   |
|    | スタート/ストップ回数            |                                |
|    | $\sim$                 |                                |
| 05 | Reallocated Sectors    | 代替処置(データを代替え領域に移動)を施された不良セク    |
|    | Count                  | タの数。                           |
|    | 代替処理済のセクタ数             |                                |
| 07 | Seek Error Rate        | 磁気ヘッドを目的のデータのトラックへ移動しようとして失    |
|    | シークエラーレート              | 敗(シークエラー)した割合。ハードディスクの熱、サーボ    |
|    |                        | 機構の損傷などによって発生する。数値が低い場合、ハード    |
|    |                        | ディスクの表面やハードディスクの機械的なシステムに問題    |
|    |                        | がある可能性がある。                     |
| 08 | Seek Time Performance  | 磁気ヘッドがシーク作業に要した平均時間。           |
|    | シークタイムパフォーマ            |                                |
|    | ンス                     |                                |
| 09 | Power-On Hours         | 工場を出荷して以降のハードディスクの通電時間の合計。     |
|    | 使用時間                   | しきい値に対するこの値の減少は MTBF(平均故障間隔)の減 |
|    |                        | 少を表す。                          |
| 0A | Spin Retry Count       | ディスクを規定の速度までスピンアップしようと再試行を試    |
|    | スピンアップ再試行時間            | みた回数。                          |
| 0C | Device Power Cycle     | ハードディスクの電源を ON/OFF した回数。       |
|    | Count                  |                                |

|    | 電源投入回数                  |                                      |
|----|-------------------------|--------------------------------------|
| CO | Power Off Retract Count | HDD をソフト的に停止させず電源を直に切ってヘッドが緊         |
|    | 電源段による磁気ヘッド             | 急退避(ダメージ大)をした回数                      |
|    | 退避回数                    |                                      |
| C1 | Load/Unload Cycle Count | ロード/アンロード機構によって磁気ヘッドが磁気ディスク          |
|    | ロード/アンロードサイ             | 表面から退避場所に退避し、その後再び磁気ディスク表面に          |
|    | クル回数                    | 戻った回数の合計。一般的な 2.5 型 HDD のメーカ保証値は、    |
|    |                         | 2005 年以降に登場したモデルでは大抵 60 万回程度。        |
| C2 | Temperature             | ハードディスクの現在の温度。一般的に動作が保障されてい          |
|    | 温度                      | る最高温度は 55℃である。                       |
| C3 | Hardware ECC recovered  | ECC(誤り訂正符号)によって検知されたエラーの回数           |
|    | ハードウェア ECC 検知エ          |                                      |
|    | ラー回数                    |                                      |
| C4 | Reallocation Event      | セクタの代替処理が発生した回数。仮に処理に失敗しても回          |
|    | Count                   | 数に加算される。                             |
|    | セクタ代替え処理発生回             |                                      |
|    | 数                       |                                      |
| C5 | Current Pending Sector  | 現在異常があり、代替処理を待つセクタの総数。もし後で読          |
|    | Count                   | み込みに成功したセクタがあれば、この値は減少する。            |
|    | 代替処理保留中のセクタ             |                                      |
|    | 数                       |                                      |
| C6 | Off-Line Scan           | オフラインスキャン時に発見された、回復不可能なセクタの          |
|    | Uncorrectable Sector    | 総数。この値が増加する場合は、磁気ディスクの表面に明確          |
|    | Count                   | な問題がある。                              |
|    | 回復不可能セクタ数               |                                      |
| C7 | UltraDMA CRC Error      | UltraDMA でのデータ転送中に発生した CRC エラーの数。    |
|    | Count                   | UltraDMA: 1998 年制定の ATA 規格(データ転送速度は最 |
|    | UltraDMA CRC エラー数       | 大 33MB/s、データ転送で CRC を使用)             |
| C8 | Write Error Rate        | データの書き込み中に発見されたエラーの総数。               |
|    | ライトエラーレート               |                                      |
| СВ | Run Out Cancel          | ECC(誤り訂正符号)エラーの頻度を表す。                |
|    | ECC エラーレート              |                                      |
| FO | Head Flying Hours       | 磁気ヘッドが位置決めをしている時間。                   |
|    | ヘッドフライング時間              |                                      |

(注)説明文は、ウィキペディア (Wikipedia)

「Self-Monitoring, Analysis and Reporting Technology」から引用した。 http://ja.wikipedia.org/wiki/Self-Monitoring%2C Analysis and Reporting Technology なお、0xC0 については、<u>http://oshiete1.goo.ne.jp/qa1269108.html</u>から引用した。

## 7. HD Tune (ハードディスクの痛み具合の調査)

EFD Software 社(<u>http://www.efdsoftware.com/</u>)の [HD Tune] は、個人ユーザ用のフリー ソフトであり、企業ユーザ用にはフル機能を備えた有償版)の [HD Tune Pro] がある。 [HD Tune] は、HDD の転送速度などをベンチマークする機能、HDD 内の破損セクタをチ ェックする機能、HDD の S.M.A.R.T.データを編集・分析する機能、HDD の詳細仕様を表示す る機能を備えている。

なお、表示を日本語化する「HD Tune の日本語化(2.55 用)-3」パッチが Windows Live の tsuki 氏のブログにある。

### 7.1 HDD Tune のダウンロードとインストール

#### 7.1.1 HDD Tune のダウンロードとインストール

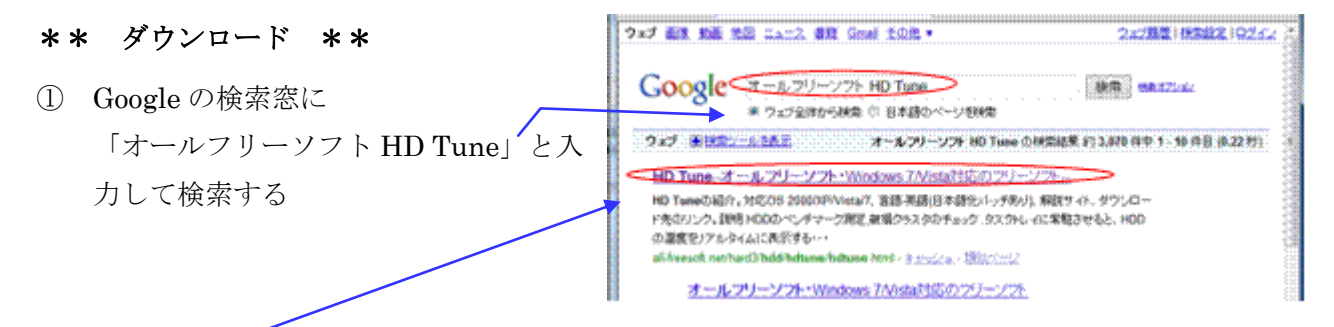

② 「HD Tune-オールフリーソフト・Windowa 7/Vista 対応のフリーソフト」
 をクリックして [HD Tune 2.55] ページに移動する

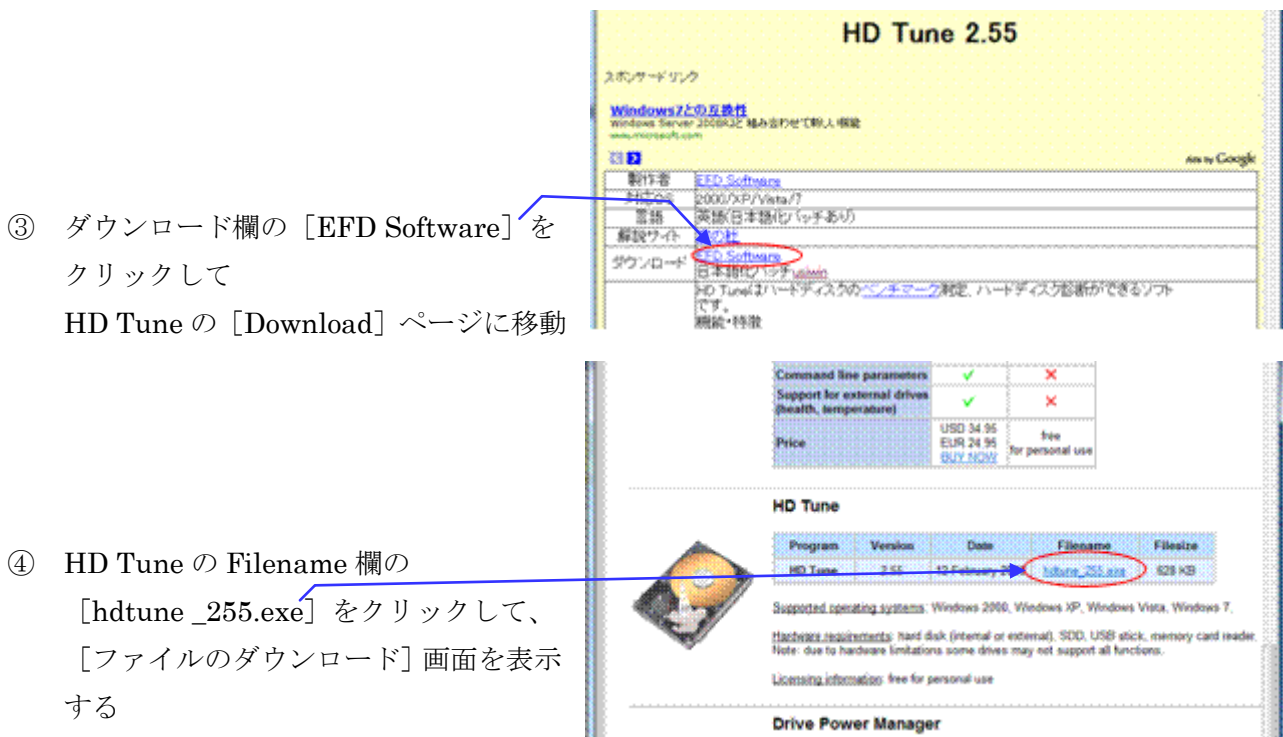

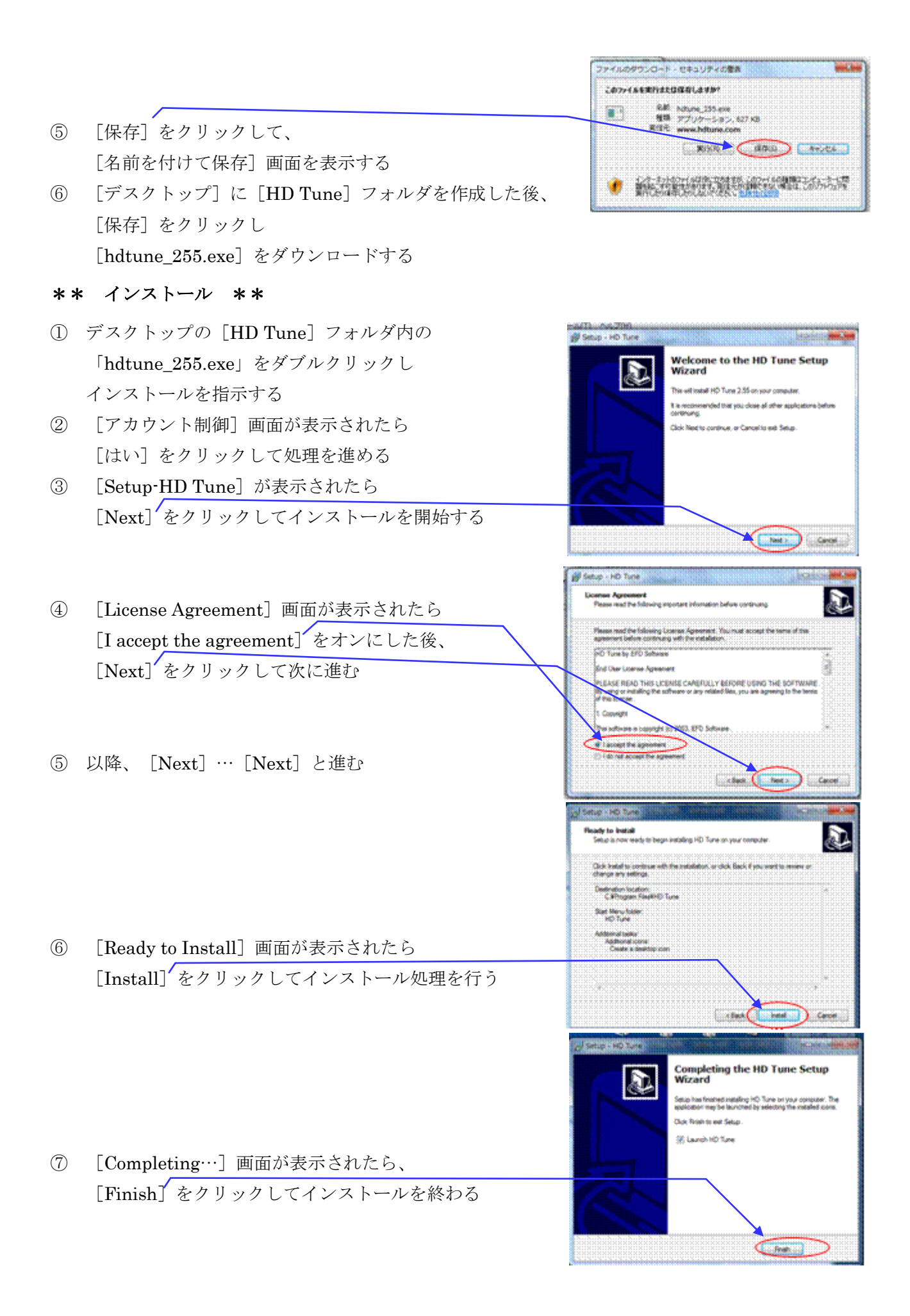

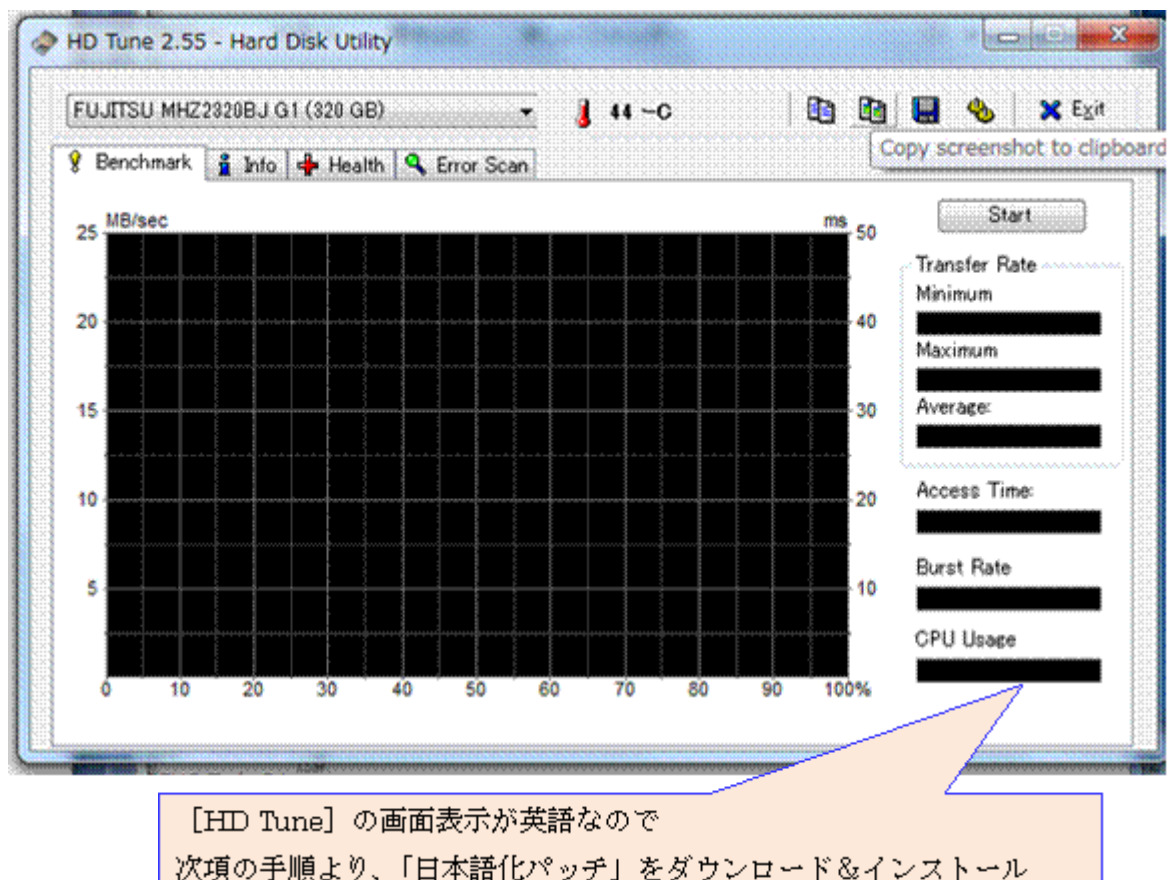

して、画面を日本語で表示するように変更する。

「日本語化パッチ」をブログで提供されている tsuki 氏に感謝!

### 7.1.2 日本語パッチ化パッチのダウンロードとインストール

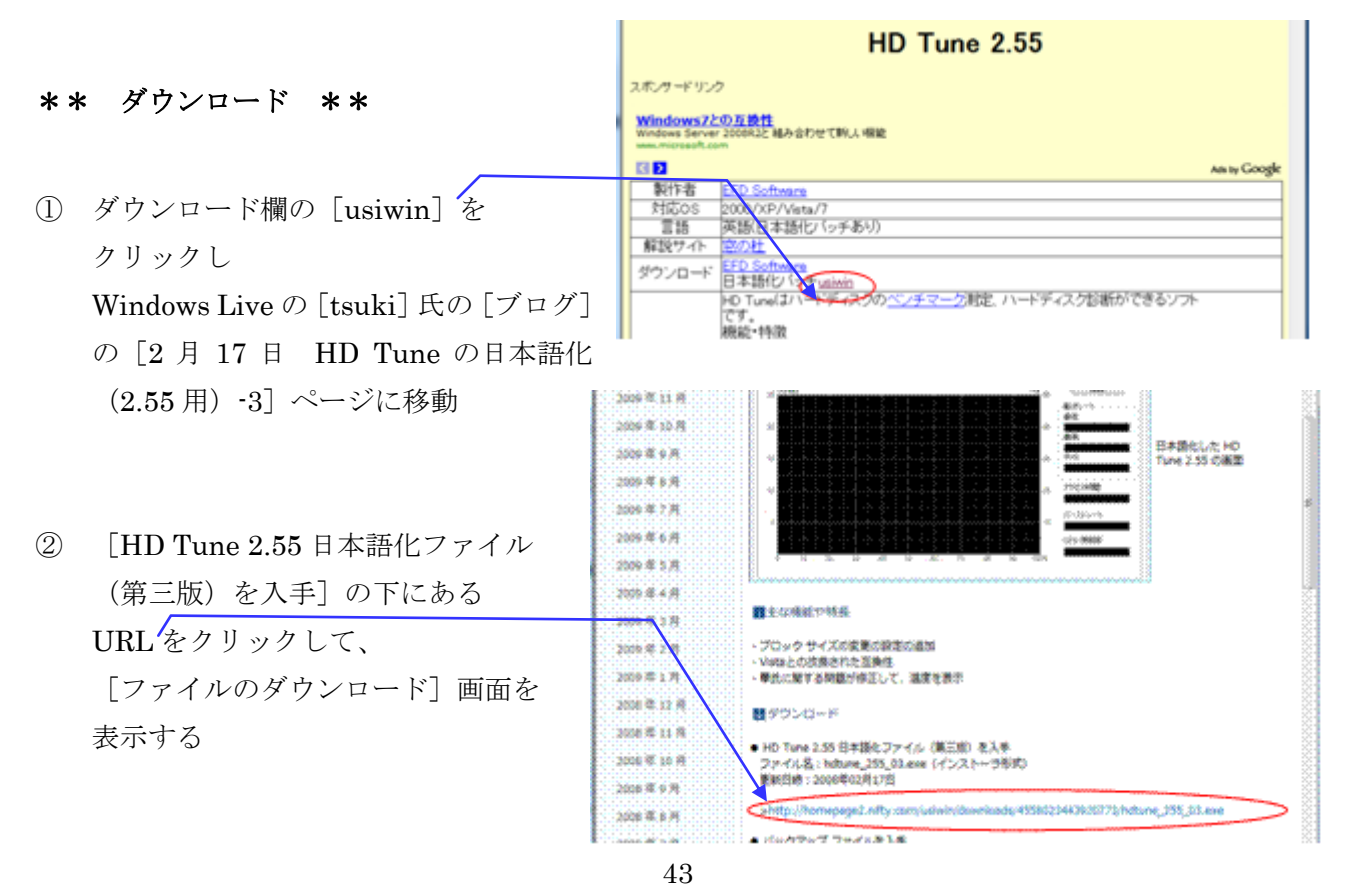

- ③ [保存] をクリックし [名前を付けて保存] 画面を表示する
   ④ [保存先] が [HD Tune] フォルダであることを確認した後、 [保存] をクリックして 日本語化ファイル [hdtune\_255\_03.exe] をダウンロードする
   \*\* インストール \*\*
   ① デスクトップの [HD Tune] フォルダにダウンロードした、 日本語化ファイル [hdtune\_255\_3.exe] ファイルをダブルクリックして起動する
- ② [ユーザカウント制御] 画面を表示したら
   [はい] をクリックすると [HD Tune 日本語化-2.55 用]
   画面を表示する
- ③ [次へ]をクリックして日本語化を指示する

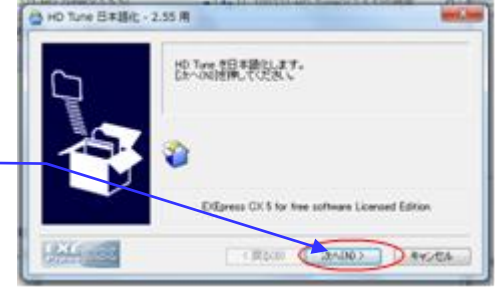

アイルのダウンロード / ビデオリアイグ

- ④ 以降、 [次へ] … [次へ] をクリックして処理を進める
- 5 [インストール完了] 画面が表示されたら [完了] をクリックして日本語化を終了する
- ⑥ インストールの終了後、
   デスクトップに作成した [HD Tune] フォルダを削除する

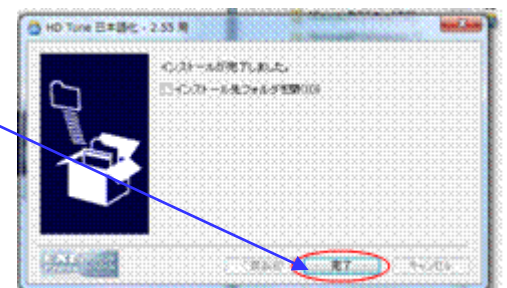

## 7.2 HD Tune のエラースキャンによる破損セクタの把握

- ①  $[スタート] \rightarrow [ すべてのプログラム$  $→ [HD Tune] \rightarrow [HD Tune]$
- ② [ユーザカウント制御] 画面が表示されたら [はい] をクリックして
   [HD Tune ] を起動する

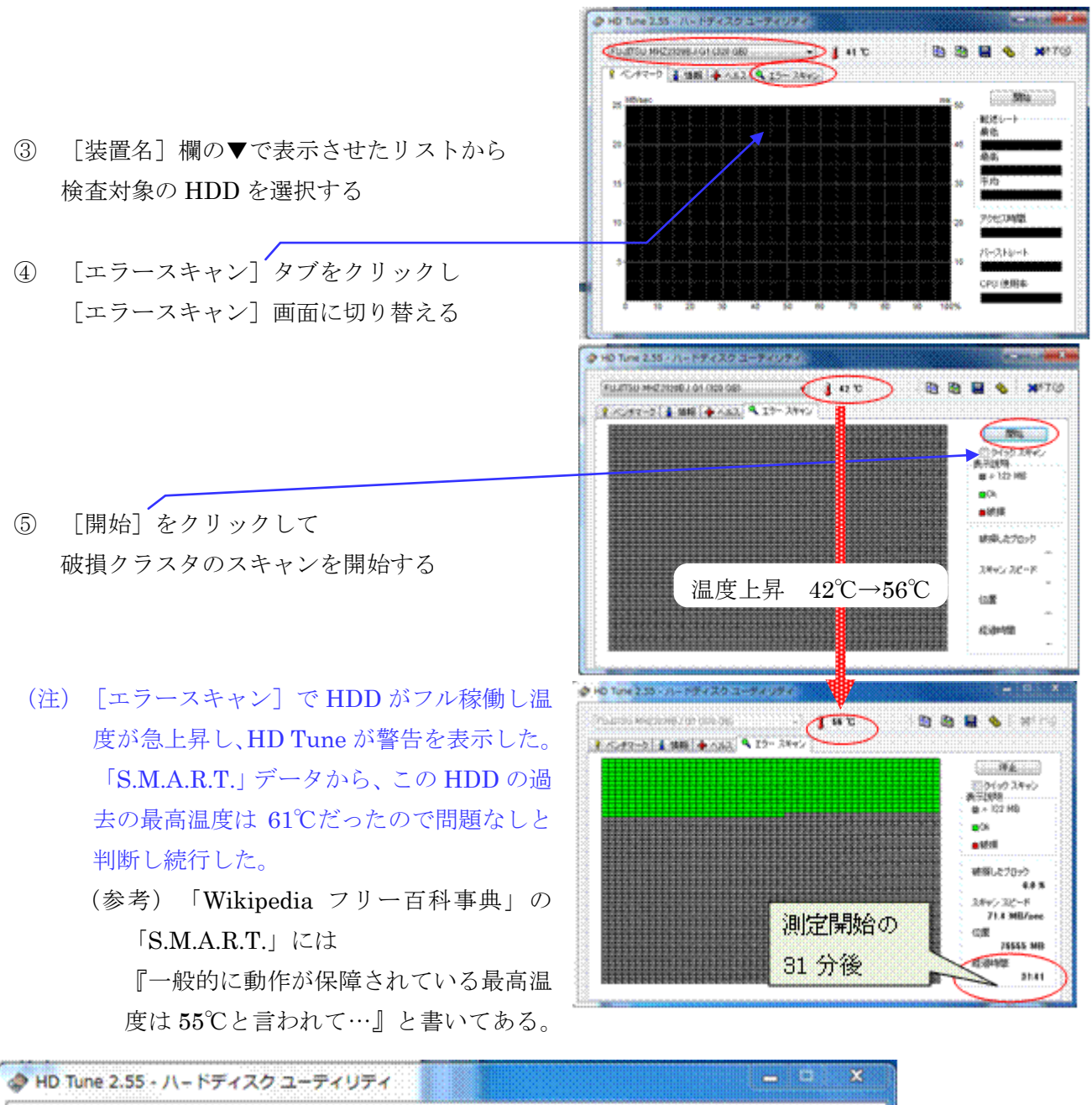

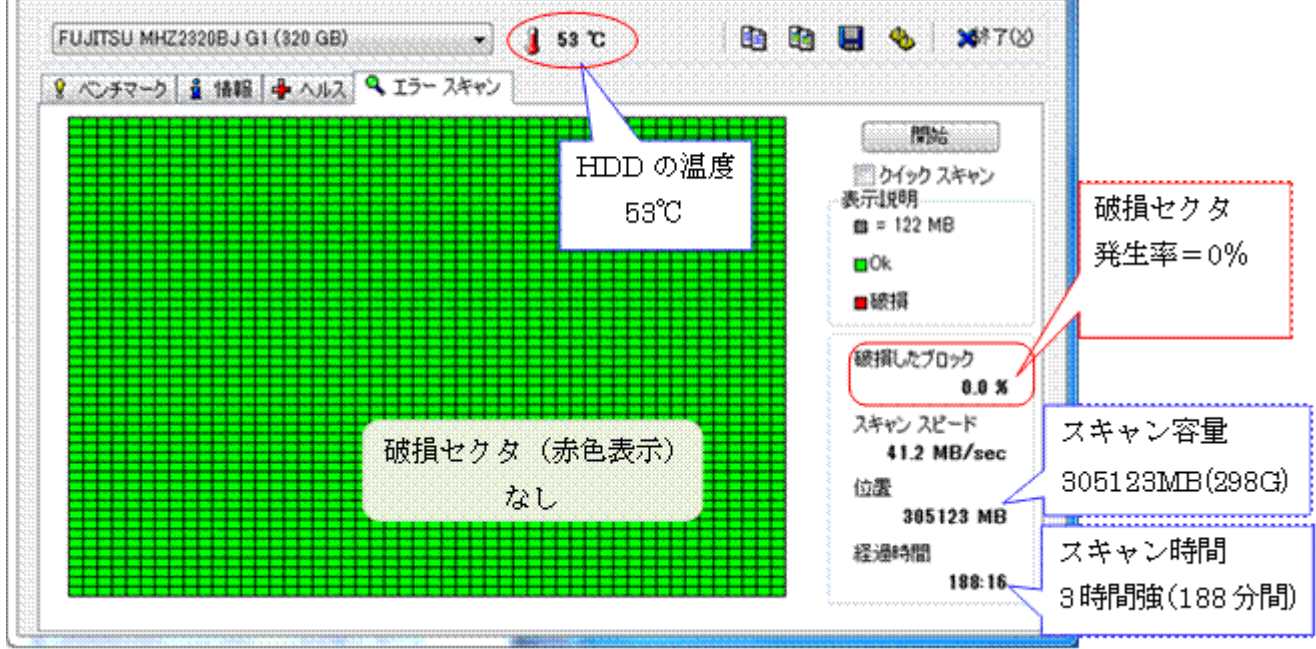

(注) [クイックスキャン] にチェックを付けてスキャンを実行した場合には、1分ほどで終了するが、
 破損セクタ検出の精度が低いとの評価がある。
 チェック付きでスキャンを実行して破損セクタが検出されなかった場合は、チェックなしで再度
 スキャンを実行することを推奨する。

### 7.3 HD Tune のベンチマークによるリトライ状況の確認

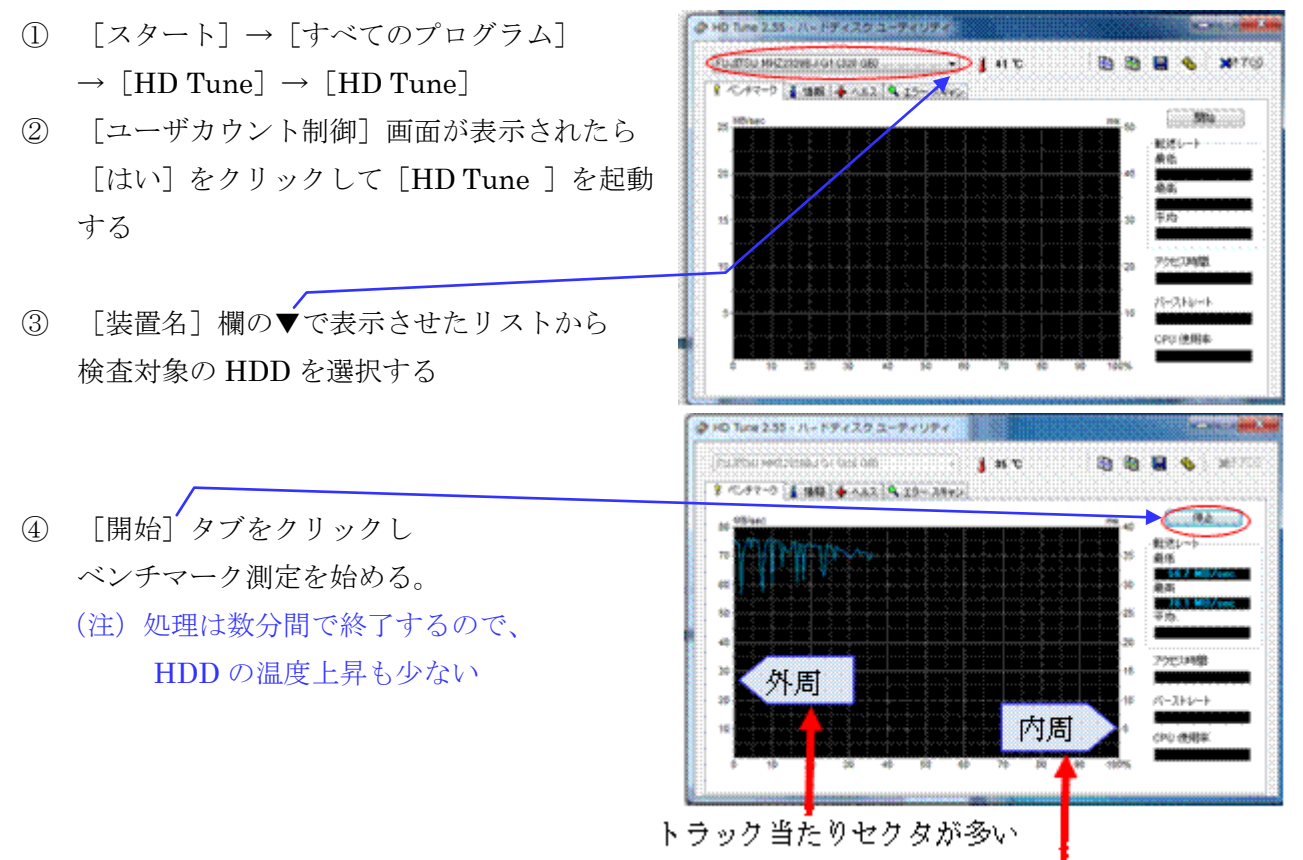

トラック当たりセクタが少ない。

- 近年の HDD は、記憶容量を増すため CDR (Constant Density Recording) 方式を採り、
   内周より外周のセクタ数が多いので、
   内周より外周の転送速度が速く右肩下がりになる。
- シーク時間(ヘッドが目的トラックに移動する時間)は内周と外周に差がない。平均回転 待ち時間(目的セクタがヘッド位置まで回転して切るまでの時間)は内周より外周のセク タ数が多く外周のセクタの周速度が速いので短い。このためアクセス時間(シーク時間+ 平均回転待ち時間)は内周より外周が短く右肩上がりになる。

次ページに、筆者のノート PC の 2 台の内蔵 HDD、外付け HDD (USB 接続) の計 3 台のベンチ マーク結果を載せた。

なお同 PC には、当初 160GB(42,00rpm)の HDD が 2 台内蔵されていたが、容量が不足したの で 1 台目を 320GB(7,200rpm)、2 台目を 500GB(5,400rpm)に交換している。

【例2】 内蔵 HDD1 (320GB、7200rpm) ・・・メインで使用 (C:、D:、~G:)

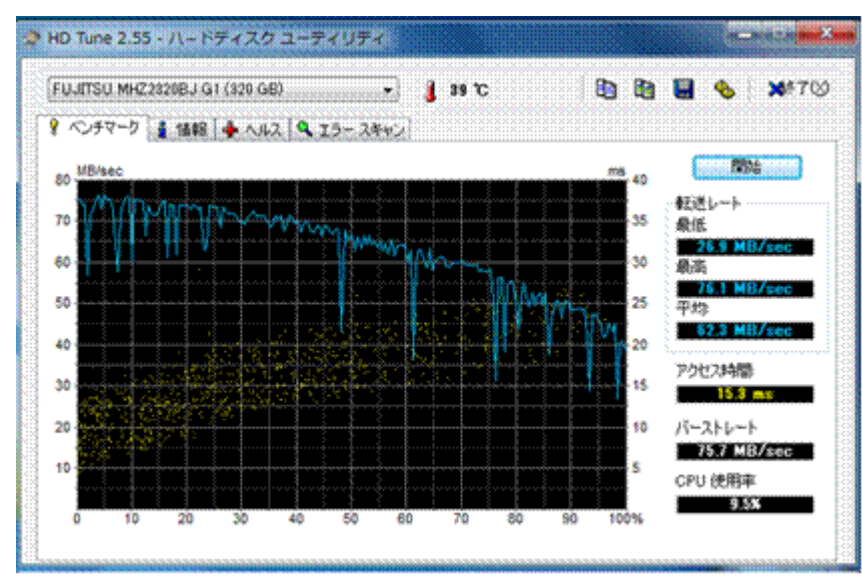

1151 時間通電、最高 61℃ 1151 回 ON/OFF

- ・転送速度は外周が速い一般的な HDD
- ・ 凸凹が多く、リードエラーの リトライが多い
- ・ 凸凹が深く、リードエラー時のリトライ回数が多くなり、
   代替えが発生していると思われる ・

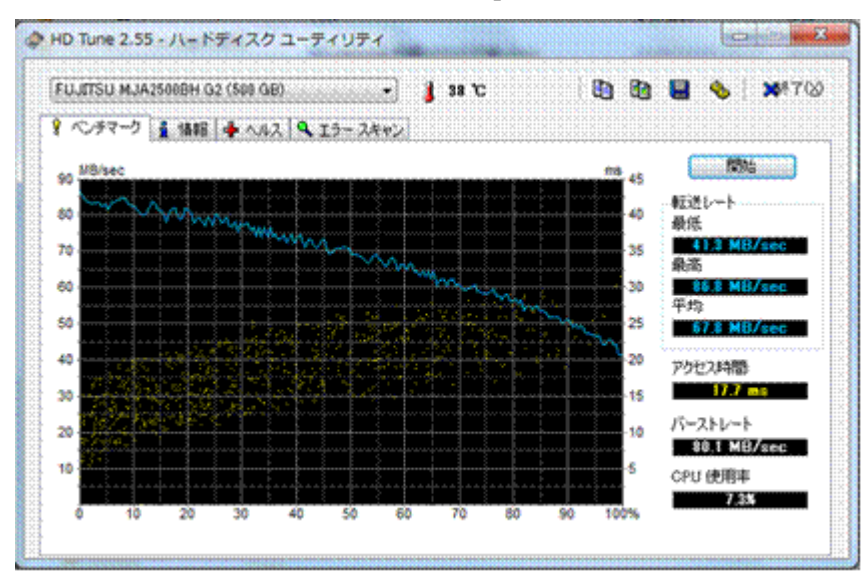

【例2】内蔵 HDD2(500GB、5400rpm)・・・バックアップ(H:)

314 時間通電、最高 48℃ 351 回 ON/OFF

- ・転送速度は外周が速い一般的な HDD
- ・ 凸凹が少しあり、リードエラ
   ー時のリトライがやや見受けられる
- ・ 凸凹が浅く、リードエラー時のリトライ回数は少ない

【例3】 USB 接続の外付け HDD(1000GB、7200rpm) ・・・ハックアップとワーク(O:、P:)

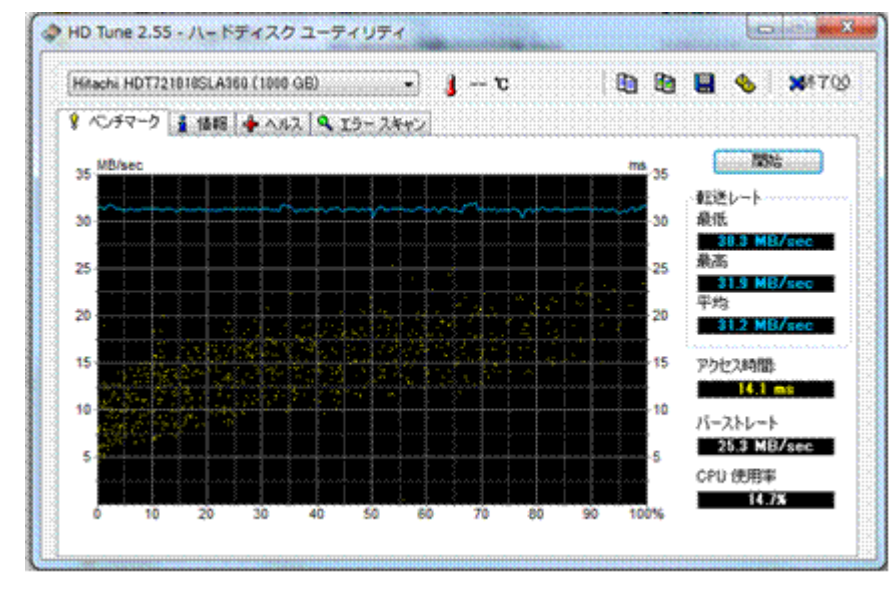

259 時間通電、最高 48℃ 333 回 ON/OFF

- USB2.0(最大 480Mb/s)の
   6割強の 31MB/s の実効速度
   に抑えられていて、外周と内
   周側の速度差がない。
- このため転送速度からエラ
   一状況を推察できない。

## 8. すっきり!!デフラグ(デフラグ、チェックディスク)

「すっきり!!デフラグ」は HDD メンテの定番のフリーソフトウェアであり、2010.3.8 公開の Ver.4.77.05 は、Win.2000、Win. XP、Win. Vista、Win 7 に公式に対応している。

Windows には HDD メンテ用の、ディスクのクリーンアップ、チェックディスク、デフラグが単体 で準備されている。しかし、各処理を独立して実行しなければならず、各処理に長時間を要するの で気軽に利用されていないのが現状である。

「すっきり!!デフラグ」は、Windows の持つ 3 本のユーティリティソフトウェア(ディスクク リーンアップ、チェックディスク、デフラグ)を一連の処理としてバッチ処理し、一連の処理の終 了後に自動的に Windows を終了させることができるので、就寝前に実行を支持すれば翌朝には処 理が終わり電源が切れているという使い方もできる。

ウェブ 義体 動画 光田 Gam2 曲線 Great 光空放・

### 8.1. 「すっきり!!デフラグ」のダウンロードとインストール

#### \*\* ダウンロード \*\*

- Google 20H すっきりデフラク 88 88.77.x ① Google の検索窓に ▶ 参 ウェブ全体から研究 ② 日本語のページ地球角 「 窓の杜 すっきり デフラグ 」と入力し 2x7 ###22-1488 気の社 すっきリテフラグ の後の結果 約5.16 (宮の社・すっきり)|デフラク 検索する 「すっきしたデフラク」バックグラフンがでいたもあたいていない厳密な状態でデフラグとスキャンディス 。デフラグは、ハードディスク上のデータの金びる再配置する機能で、ハードディスクの クを塗りまたい? 読み込み速度を回上させることができる。... s Manhan (2017) ② 「窓の杜 - すっきり!! デフラグ をクリッ 定の社、【NEWS】「すっきりIIデフラグ」最相談、デフラグ中の。 クレページを移動する。 🗱 すっきり!! デフラグ 「DOWNLOAD] をクリックし (3) di manda basi miningan ダウンロードページに移動する デフラグ支援ソール [セキュリティ警告] メッセージが表示された (4)ら× で消す sdfr4.77.05\_x86.exe sdfr4.17.00.700.00.5 をダウンロードしています。 [sdfr4.76.07 x86.exe] をクリックし (5)家の村 [ダウンロード] 画面を表示する 表示されてダウンロードできない場合は、ころらのへんびメージルご参照のた [保存]をクリックし [名前を付けて保存] 画 (6)オススメ 面を表示する
- ⑦ 保存先にデスクトップを選択し新たに「すっきりデフラグ」フォルダを作成した後、[保存]をクリックしをダウンロードする

#### \*\* インストール \*\*

- デスクトップの [すっきりデフラグ] フォルダにダウンロードした sdfr4.4.77.05\_x86.exe をダブ ルクリックすると、 [アカウント制御] を表示する
- ② [許可を]をクリックすると、[インストール] 画面を表示する
- ③ 以降、 [はい] または [OK] をクリックしインストールを進める
- ④ インストール終了後、デスクトップに作成した [すっきりデフラグ」フォルダを削除する

### 8.2. スキャンディスク、デフラグを一括して実行

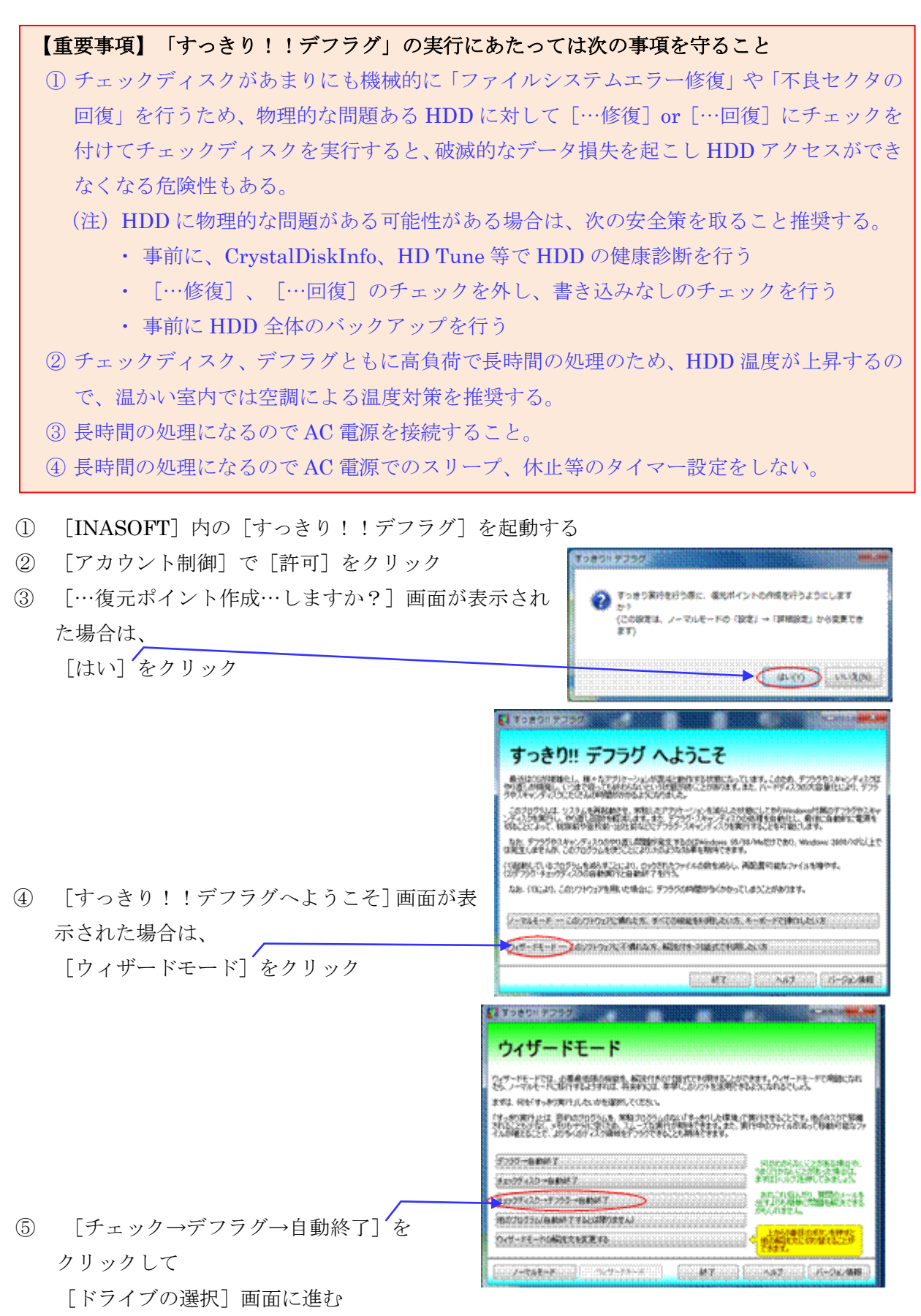

|                                                                                                    | CALCULATE A CONTRACT OF A CONTRACT OF A CONTRACT |
|----------------------------------------------------------------------------------------------------|----------------------------------------------------------------------------------------------------|
|                                                                                                    | ドライブの選択                                                                                                    |
|                                                                                                    | ダフラジまたはスキャンティスカチェックティスクルスは小やイフを演作します。<br>・・・・・・・・・・・・・・・・・・・・・・・・・・・・・・・・・・・・                                                                                                    |
| ⑥ [全てのハードディスクを自動選択]を<br>クリックして                                                                                                    |                                                                                                    |
| 「ゴミ箱を空にする〕画面に進む                                                                                                    |                                                                                                    |
|                                                                                                    |                                                                                                    |
|                                                                                                    | ごみ箱を空にする                                                                                                    |
|                                                                                                    | しこでごみ構成だけものだがた後期できます。<br>第5しておい物なな上のがため、第5したたはい物なな下のボタンを押してにおい。<br>もからない場合は上からが最白のおいを押してだおい。                                                                                                    |
| <ol> <li>[ゴミ箱をからにする] をクリックして</li> </ol>                                                                                             |                                                                                                    |
| [テンポラリフォルダ内のファイルの削除] 画                                                                                                    | 1000                                                                                                    |
| 面に進む                                                                                                    |                                                                                                    |
|                                                                                                    |                                                                                                    |
|                                                                                                    | 2 Toto: 9757                                                                                                    |
|                                                                                                    | またまた(19252)<br>テンポラリフォルダ内のファイルの削除                                                                                                    |
|                                                                                                    |                                                                                                    |
| ⑧ [テンポラリフォルダ…削除する] をクリック                                                                                                    |                                                                                                    |
| ⑧ [テンポラリフォルダ…削除する] をクリック<br>して                                                                                                    |                                                                                                    |
| ⑧ [テンポラリフォルダ…削除する]をクリック<br>して<br>[IE キャッシュの削除]画面に進む                                                                                 |                                                                                                    |
| ⑧ [テンポラリフォルダ…削除する]をクリック<br>して<br>[IE キャッシュの削除]画面に進む                                                                                 |                                                                                                    |
| ⑧ [テンポラリフォルダ…削除する]をクリック<br>して<br>[IE キャッシュの削除]画面に進む                                                                                 |                                                                                                    |
| ⑧ [テンポラリフォルダ…削除する]をクリック<br>して<br>[IE キャッシュの削除]画面に進む                                                                                 |                                                                                                    |
| <ul> <li>⑧ [テンポラリフォルダ…削除する] をクリック<br/>して<br/>[IE キャッシュの削除] 画面に進む</li> <li>⑨ [IE キャッシュを削除する] をクリックして<br/>[チェックディスク] 画面に進む</li> </ul> |                                                                                                    |

|    |                         | E3728007222                                                                                                    |
|----|-------------------------|----------------------------------------------------------------------------------------------------|
|    |                         | チェックディスク                                                                                                    |
|    |                         | そからティンの第2日時に、記念時期後も含んだであせたかなスティシイヤとなりためではやみななします。<br>一番上のが見ては、確実になったがになる記録、目的に対象的にからことに知られまし、チャッチアインへのからながらないま<br>できてん。そのため、読者には春日からたった用していたい、時間に対象がありまし、一番上の面が見た者などよいていい。 |
|    |                         |                                                                                                    |
| 10 | [不良セクタのスキャンしない] 'をクリックし |                                                                                                    |
|    | て [すっきり実行の方法] 画面に進む     | 1085                                                                                                    |
|    | (注) [不良セクタのスキャンをする] を   |                                                                                                    |
|    | クリックした場合は非常に長時間の処理      |                                                                                                    |

になるが、1~2年に1回はこのモードでのチェックディスクを推奨する。

- (参考) [不良セクタのスキャンをする]をクリックすると、[不良セクタをスキャンし回復 する] にチェックを付けてチェックディスクを実行する。
  - [不良セクタをスキャンしない]を選択すると読み込みだけのチェックを行う。
  - [不良セクタをスキャンする]を選択すると、読み書き両方のチェックを行い、 • 不良セクタが検出された場合は、代替領域のセクタを代替セクタとして割り当て ます。ファームウェアはこれ以降、不良と判断されたセクタに替わりに代替セク 13T080197097 タを使用する。

すっきり実行の方法

が含まる場所にある。「そこでではなくなくなったが、第四日の日本美にモリロケイが利益されたのであっていたまか」 あ品にかれて、これの、もしたのため、第回意見につくまたいかます。またに、Wendows N(品では、第15年の) からり、これの「利益では、1月15日のデー」

|    |                                         | たからない場合は、Wedows Ski744では一番上、Wedows NTH-2008/2017/07は上から1番目を着発していたな<br>いたいたかない場合は一つは、一部がた単地上からあままな生まれであたが、パン・タイトルトロペンが開始にない。<br>たけつうかかんやっかったのかりましから来来ななどの場合は、おいながあたななない。<br>ちょんな影響を読んであり、こことなった。そのこのはないのからない。<br>たいためない、そのこのはない、そのこのなどのからない。<br>たいためない、そのこのなどのない。<br>たいためない。<br>たいためないためない。<br>たいためないためない。<br>たいためないためないためない。<br>たいためないためないためないためないためないためないためないためないためないため |
|----|-----------------------------------------|----------------------------------------------------------------------------------------------------|
|    | [シェルを変えて実行] をクリックして                     | 12-21-F+2103A1W2R19102R12038.20                                                                                                    |
|    | [すっきり実行前の動作設定] 画面に進む                    | CONTRACTOR OF THE OWNER OF THE OWNER OWNER OWNER OWNER OWNER OWNER OWNER OWNER OWNER OWNER OWNER OWNER OWNER OWNER                                                                                                    |
|    |                                         | エロオリン アンコンプ     すっきり実行前の動作設定     *********************************                                                                                                    |
| 12 | [すぐに実行する] をクリックして<br>[すっきり実行後の設定] 画面に進む | Call 12 (200)                                                                                                    |

|                         | 03339999999                                                                                                    |
|-------------------------|----------------------------------------------------------------------------------------------------|
|                         | すっきり実行後の設定                                                                                                    |
|                         | サータの第一代は、Windowsをおりて生気が目したどの環境ではないとくなな地がなれますのかか、それとれ、その中年エレビューやき<br>生活性をとつかくこめに足どて再発展的な主要ですと確認できます。<br>活動的は、一番上の水沢、作用してCEEい。 |
|                         | Mindan 647 (197 - 20 8 84 (24 128)                                                                                           |
| ③ [Windows を終了] をクリックして |                                                                                                    |
| [準備完了] 画面に進む            |                                                                                                    |
|                         | 2-384-K                                                                                                    |
|                         | 推7322/17282<br>準備完了!                                                                                                    |
|                         |                                                                                                    |
| ⑭ [すっきり実行を開始する] をクリックして |                                                                                                    |
| HDD の一連のメンテ処理を開始する      |                                                                                                    |
|                         |                                                                                                    |

# お鹿れ艫でした!

後のことは、パソコンに任せて互肥して、ゆっくり度てください。

指定した知裡が縫ると、パソコンが信節的に立ち下がって電源が切

れますから。